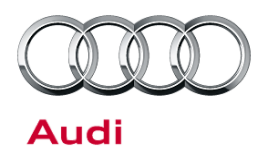

# Technical Service Bulletin

#### 9118 UPDATE – Google Maps Street View (NVLW)

#### November 07, 2012.

| Model(s)           | Year | VIN Range       | Vehicle-Specific Equipment |
|--------------------|------|-----------------|----------------------------|
| A4                 |      | 001124 – 072052 |                            |
| A5                 |      | 000347 – 004069 |                            |
| A5/S5<br>Cabriolet | 2013 | 000124 - 001364 | Not Applicable             |
| RS5                |      | 000347 - 004069 |                            |
| A8                 |      | 000422 – 001701 |                            |

## Condition

| REVISION HISTORY |            |                                                                                                    |  |
|------------------|------------|----------------------------------------------------------------------------------------------------|--|
| Revision         | Date       | Purpose                                                                                                    |  |
| 1                | 08/07/2012 | <ul> <li>Part numbers corrected in SAGA sheet and Required Parts &amp; Tools.</li> <li>Note added for ordering additional owner's manual inserts</li> </ul> |  |
| 2                | 08/10/2012 | - Updated claim types                                                                                                    |  |
| 3                | 08/15/2012 | - Updated SAGA Accounting Instructions                                                                                                    |  |
| 4                | 11/08/2012 | - Updated required parts and tools table                                                                                                    |  |

This Update has been proactively released to prevent the following condition from occurring in the vehicle:

The Google Maps Street View software was not available for early model year 2013 production.

This Update is in effect until removed.

Vehicle must meet all of the following criteria:

- Procedure is valid only for vehicles that show the 9118 code in the ElsaWeb Campaign/Action Information screen on the day of repair.
- Vehicle must be within the New Vehicle Limited Warranty.
- Procedure must be performed within the allotted time frame stated in this Technical Service Bulletin.
- Procedure must be performed on applicable vehicles in dealer inventory prior to sale.

### **Technical Background**

© 2012 Audi of America, Inc.

All rights reserved. Information contained in this document is based on the latest information available at the time of printing and is subject to the copyright and other intellectual property rights of Audi of America, Inc., its affiliated companies and its licensors. All rights are reserved to make changes at any time without notice. No part of this document may be reproduced, stored in a retrieval system, or transmitted in any form or by any means, electronic, mechanical, photocopying, recording, or otherwise, nor may these materials be modified or reposted to other sites, without the prior expressed written permission of the publisher.

# Technical Service Bulletin

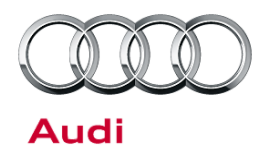

On some Audi vehicles produced within a specific period the Google Maps Street View software was not available.

## **Production Solution**

Google Maps Street View software installed.

### **Service**

1. Update the MMI main unit (J794) software using the corresponding update CD based on the criteria as shown in the table below. Follow all instructions in the attached TSB 2028141 *91 Generic instructions for updating MMI3G / MMI3G + software and navigation data.* 

| Criteria   | Disk Part Number | Owner's Manual Insert |  |
|------------|------------------|-----------------------|--|
| 4H         | 8R0 906 961BR    | MY13A8MMIPlusUS       |  |
| 8F, 8K, 8T | 8R0 906 961BQ    | None                  |  |

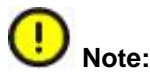

For A8 vehicles with rear seat entertainment, an additional software update CD is required. This CD must be inserted in the rear main unit (J829) before starting the update procedure.

2. Perform SVM feedback documentation to establish a reference for this vehicle, and add the test plan to clear DTCs created from the update. To do this, connect a VAS tester with an online connection and enter the corresponding SVM code as shown in the table below. If any errors are encountered while performing the SVM code, please call TACs and attach the Diagnostic log showing the error.

| Criteria   | SVM Action Code |
|------------|-----------------|
| 4H         | 3GPUS566        |
| 8F, 8K, 8T | 3GPUS566AU3G    |

3. If criteria 4H, place the owner's manual insert into the owner's manual.

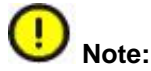

Additional owner's manual inserts can be ordered through the Compliance Label Ordering Portal on AccessAudi.

© 2012 Audi of America, Inc.

All rights reserved. Information contained in this document is based on the latest information available at the time of printing and is subject to the copyright and other intellectual property rights of Audi of America, Inc., its affiliated companies and its licensors. All rights are reserved to make changes at any time without notice. No part of this document may be reproduced, stored in a retrieval system, or transmitted in any form or by any means, electronic, mechanical, photocopying, recording, or otherwise, nor may these materials be modified or reposted to other sites, without the prior expressed written permission of the publisher.

# Technical Service Bulletin

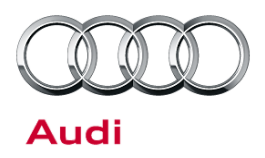

### Warranty

| Update Time<br>Requirements/<br>Reimbursement | To ensure prompt and proper payment, be sure to immediately enter the applicable reimbursement code listed below upon completion of the repair work. Claims will be paid only for vehicles that show the 9118 code in the ElsaWeb Campaign/Action Information screen on the day of repair. |                        |        |
|-----------------------------------------------|----------------------------------------------------------------------------------------------------|------------------------|--------|
| 9118 Saga Claim Entry Pro                     | cedure                                                                                                    |                        |        |
| Check ElsaWeb to determin                     | e whether Update <b>9118</b> is open.                                                                                                    |                        |        |
|                                               |                                                                                                    |                        |        |
| Service No.: 9118                             |                                                                                                    |                        |        |
| Damage Code: 0099                             |                                                                                                    |                        |        |
| Parts Manufacturer - Remo                     | oved part: 002                                                                                                    |                        |        |
| Claim Type                                    |                                                                                                    |                        |        |
| Sold vehicle = 7 X1                           |                                                                                                    |                        |        |
| Unsold vehicle = 7 X9                         |                                                                                                    |                        |        |
|                                               |                                                                                                    |                        |        |
| Saga Accounting Instructions                  |                                                                                                    |                        |        |
| Criteria ID                                   | Repair operation                                                                                                    | Labor Operation Number | TU     |
| All                                           | Google Maps Street View is present, no update required.                                                                                                    | 0183 00 99             | 20 TU  |
| 4H                                            | Update MMI                                                                                                    | 9195 25 99             | 135 TU |
| 8F, 8K, 8T                                    | Update MMI                                                                                                    | 9195 26 99             | 100 TU |

There is no reimbursement for vehicle wash or loaner vehicle.

If the vehicle is outside of the specified warranty period, the customer has the option to pay for the repair.

If the customer agrees to pay for the repair:

Fax the information to (248) 754-5093 and provide VIN, applicable Service Number, Customer Info, Dealer Number and Date.

If the customer does not agree to pay for the repair:

Fax the information to (248) 754-5093 and provide VIN, applicable Service Number, Customer Info, Dealer Number and Date.

© 2012 Audi of America, Inc.

All rights reserved. Information contained in this document is based on the latest information available at the time of printing and is subject to the copyright and other intellectual property rights of Audi of America, Inc., its affiliated companies and its licensors. All rights are reserved to make changes at any time without notice. No part of this document may be reproduced, stored in a retrieval system, or transmitted in any form or by any means, electronic, mechanical, photocopying, recording, or otherwise, nor may these materials be modified or reposted to other sites, without the prior expressed written permission of the publisher.

# **Technical Service Bulletin**

| Additional Actions                   | Some of the affected vehicles may be involved in additional Actions.<br>Please check your ElsaWeb Campaign/Action Information screen so that<br>any additional required work can be done simultaneously.                                          |
|--------------------------------------|----------------------------------------------------------------------------------------------------|
| Update<br>Verification               | For verification, <i>always</i> check the ElsaWeb Campaign/Action Information screen. The ElsaWeb system is the <i>only</i> binding inquiry and verification system; other systems are not valid and <i>may result in non-payment</i> of a claim. |
| Help for Claim<br>Input              | For questions regarding claim input, contact the Warranty Helpline.                                                                                                    |
| Required<br>Customer<br>Notification | Inform your customer in writing by recording on the Repair Order any and<br>all work that was conducted on the vehicle, including any and all updates<br>completed under this Update.                                                             |

## **Required Parts and Tools**

| Part Number     | Part Description         | Quantity      |
|-----------------|--------------------------|---------------|
| MY13A8MMIPlusUS | A8 Owner's Manual Insert | 1             |
| 8R0 906 961 BR  | A8 CD                    | 1 (2) for RSE |
| 8R0 906 961 BQ  | A4, A5 CD                | 1             |

Properly destroy and dispose of removed parts in accordance with all state and local requirements, unless
otherwise indicated and/or requested through SAGA.

• If you have exhausted your allocated parts and you require additional parts for vehicles affected by this Update but have exceeded your Upper Order Limit, please submit your requests for additional parts via email to <u>upperorderlimits@audi.com</u>. Be sure to include the affected VINs with your order. Prior to submitting your request, ensure that each vehicle has the 9118 code open in ElsaWeb. Your order will be reviewed and processed accordingly.

# **Additional Information**

The following Technical Service Bulletin(s) will be necessary to complete this procedure:

- TSB 2028141 91 Generic instructions for updating MMI3G / MMI3G+ software and navigation data.
- TSB 2011732 00 Software Version Management (SVM), operating instructions.

All parts and service references provided in this Update are subject to change and/or removal. Always check with your Parts Department and service manuals for the latest information.

<sup>© 2012</sup> Audi of America, Inc.

All rights reserved. Information contained in this document is based on the latest information available at the time of printing and is subject to the copyright and other intellectual property rights of Audi of America, Inc., its affiliated companies and its licensors. All rights are reserved to make changes at any time without notice. No part of this document may be reproduced, stored in a retrieval system, or transmitted in any form or by any means, electronic, mechanical, photocopying, recording, or otherwise, nor may these materials be modified or reposted to other sites, without the prior expressed written permission of the publisher.